## Пошаговая инструкция пользователя личного кабинета Регионального фонда капитального ремонта многоквартирных домов Пензенской области

Для регистрации в личном кабинете необходимо выполнить следующую последовательность действий:

| Регионалы многоквар                                                                        | Региональный фонд капитального ремонта<br>многоквартирных домов Пензенской области                                                                                                    |                                                                                                    |                                                      |                                                                                                    |                              |                                                                                                    |                                                                  |                                              | Secondaria roperan make<br>8-800-700-86-06<br>Take aline (Fr.T. Prict, Line<br>makes of the Line Line                                                                                                    | 1. Ha                       |
|--------------------------------------------------------------------------------------------|----------------------------------------------------------------------------------------------------|----------------------------------------------------------------------------------------------------|------------------------------------------------------|----------------------------------------------------------------------------------------------------|------------------------------|----------------------------------------------------------------------------------------------------|------------------------------------------------------------------|----------------------------------------------|----------------------------------------------------------------------------------------------------|-----------------------------|
| G-Bassie<br>High-Strategie (gammer 1675)                                                   | State assessment<br>in control values an acceleration power at these 17/31<br>Ages 44310                                                                                                    |                                                                                                    |                                                      |                                                                                                    |                              | Denariante<br>april de page de<br>la constance de la const<br>la constance de la const<br>la const<br>la const<br>la | ap 25.01.301<br>I Congli Mile<br>refici va odca<br>longa va odca | Carbonatu<br>des Contre<br>facioto<br>Tactor | Brumanuo coficmeerruscoel<br>Contacti 104 russ - utcherruscharus                                                                                                    | сайте <u>wv</u><br>левой ча |
| Kolegone<br>Coloranomiat<br>Spicture et Producties phonotomole<br>Antonio et al constantio | <ul> <li>Barry array of the second second secon</li></ul> |                                                                                                    |                                                      | Real Provide a second second s | A DIA ALT Agend over stretts |                                                                                                    |                                                                  |                                              | whenever is in the metric and a set of a particular<br>instance of alignments of supervised. It is the same of the<br>set of comparison of the set of the set of the set of the<br>set of comparison of the set of the set of the set of the<br>these is a particular set of the set of the set of the<br>these is a particular set of the set of the set of the<br>set of the set of the set of the set of the set of the<br>set of the set of the set of the set of the set of the<br>set of the set of the set of the set of the set of the<br>set of the set of the set of the set of the set of the<br>set of the set of the set of the set of the set of the<br>set of the set of the set of the set of the set of the set of the<br>set of the set of the set of the set of the set of the set of the<br>set of the set of the set of the set of the set of the set of the<br>set of the set of the set of the set of the set of the set of the<br>set of the set of the set of the set of the set of the set of the<br>set of the set of the set of the set of the set of the set of the set of the<br>set of the set of the set of the set of the set of the set of the set of the<br>set of the set of the set | нажать н                    |
| Distance of Billion                                                                        | OPD (manager<br>Official removal                                                                                                    | ORD (under mentalise) online mentalise<br>Ofique remojação, na se<br>Recom descrito do se la mais                                                                                                    |                                                      |                                                                                                    |                              | виделия ния отчество                                                                                                    |                                                                  |                                              |                                                                                                    | «личный                     |
| NUCLEAR ADDRESS                                                                            | 189-102-00-0                                                                                                    |                                                                                                    | owners, py                                           | 4c                                                                                                    | 1                            | (Dec)                                                                                                    | nanu vejeci<br>Valin ostačni                                     | - Charge Constant<br>Angle Constant          | ательно с толо отночно то разво телен чер<br>ательно с толо отночно боло долу натратично<br>дола фартерится и общая сайта<br>алекономисто опроток, ракарить толические                                                                                                    |                             |
| With a starting                                                                            | Stoco a some                                                                                                    | •                                                                                                    |                                                      |                                                                                                    | 1                            | and the                                                                                                    | 18181123                                                         |                                              | Souther TTA South and Personal day                                                                                                    |                             |
|                                                                                            | These areas                                                                                                    | Other Street                                                                                                    | Panent p                                             | Bradian                                                                                                    | ROUTERS                      | Gooter, pyb.                                                                                                    | negere                                                           | -                                            | Sector controllers, intervented coll,<br>environmentersonale fan interventer                                                                                                    |                             |
| Trunica fammift                                                                            | 109-00 HB                                                                                                    | 1000                                                                                                    | 6.9                                                  | -                                                                                                    |                              | HERE .                                                                                                    |                                                                  |                                              |                                                                                                    |                             |
| ANHAGE<br>ANHAGE                                                                           | Открыты ст<br>закрыты)<br>высокоссістя<br>восокоссістя<br>восокоссістя<br>страня сладани<br>страня страна                                                                                                    | BLACK Torrest<br>Contraction<br>Contractions (Sector<br>Contractions (Sector<br>Cont | CHETA B<br>EVICENT D<br>IN TRANSPORT<br>I Challers P | C5eptan                                                                                                    | ers poer                     | N (CTHENECHET<br>S NO CHANNENHE<br>S NO CHANNENHE                                                                                                    | а в Траст<br>совтося ост<br>ны содств и                          | е бүдүт<br>такжа                             |                                                                                                    |                             |
| Constrained an units<br>an (25-40%) being<br>faith an early in the potential and           | the state of the state                                                                                                    | NATE HTE &                                                                                                    | eccenter<br>spense fo                                | u o pedan<br>Mar e cyto                                                                                                    | N DARDON                     | eteren sast<br>P                                                                                                    | -                                                                | en+202                                       |                                                                                                    |                             |

сайте <u>www.fkrmd58.ru</u> в левой части экрана нажать на кнопку «личный кабинет».

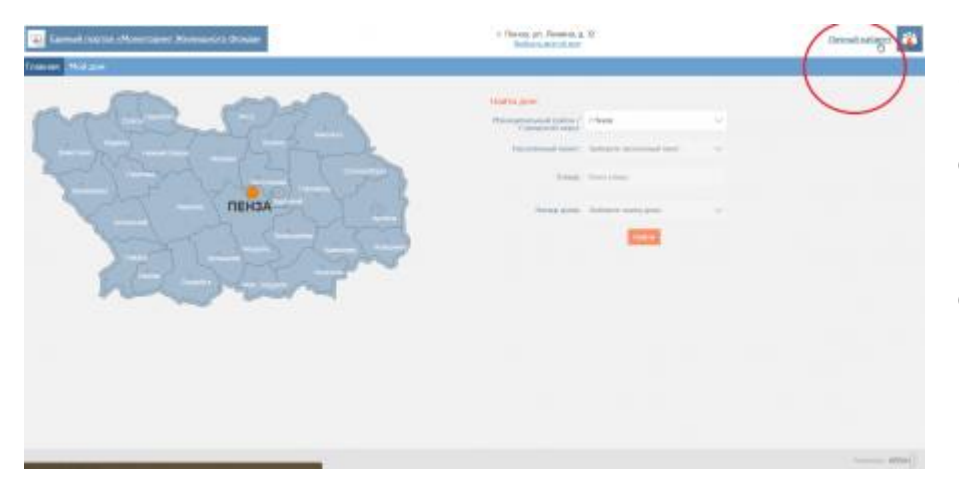

2. Браузер перенаправит Вас на страницу сервиса, где в правом верхнем углу необходимо нажать на ссылку «личный кабинет».

| Вход в личный кабинет            |                |             |  |  |  |
|----------------------------------|----------------|-------------|--|--|--|
| Номер лицевого счета:<br>Пароль: |                | Регистрация |  |  |  |
| Войти                            | Забыли пароль? |             |  |  |  |

 Появится окно с предложением ввести номер лицевого счета и пароль. В случае если Вы не
 зарегистрированы необходимо нажать на кнопку регистрации.

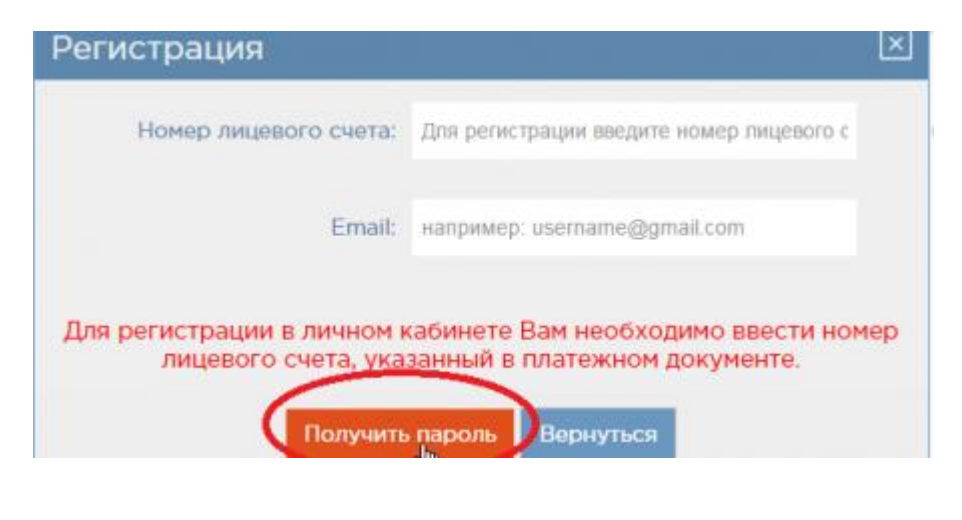

4. Система предложит ввести номер лицевого счета и адрес электронной почты на который будет выслан пароль. Если вы не знаете номер лицевого счета, то необходимо предоставить копию свидетельства о государственной регистрации права собственности в Региональный фонд капитального ремонта многоквартирных домов Пензенской области по адресу: 440018, г. Пенза, ул. Некрасова, д. 24.

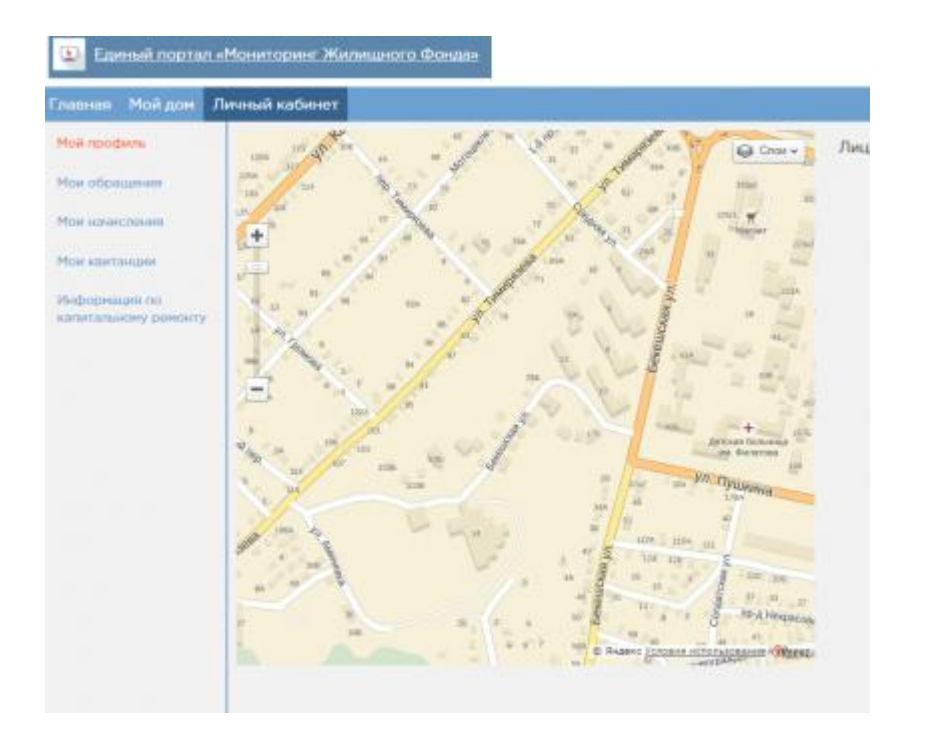

5.На указанный Вами адрес электронной почты будет выслан пароль для входа в систему и ссылка подтверждения регистрации.

|                       |                  |                                     |           |                          |                                                              | 1.00 W   |
|-----------------------|------------------|-------------------------------------|-----------|--------------------------|--------------------------------------------------------------|----------|
| terms Pairper /h      | reset stores     |                                     |           |                          |                                                              |          |
| and the second second | And successive a | ingen a                             | Test Int. | . Typed.                 | And statements                                               | Distant. |
| No forest             |                  | Evene (1)<br>Landstorm<br>Langstorm |           | 100<br>100<br>100<br>100 | Response (M)<br>Grapping (M)<br>Grapping (M)<br>Grapping (M) | Ξ        |

6.После завершения процедуры регистрации Вы сможете войти в личный кабинет и в разделе «Мои квитанции» скачать квитанцию за нужный месяц.